# **DICTÉES VOCALES AVEC Windows 10**

Il existe deux systèmes de dictée vocale sous Windows 10 :

## Dictée en ligne avec commandes vocales limitées :

#### Pour l'activer : taper en même temps sur **#** + H

- Elle nécessite que l'ordinateur soit connecté à internet.
- Elle n'intègre **pas de commande vocale**, mais **reconnaît la ponctuation** (tape . si on dit « point » ou tape , si on dit « virgule », etc...). La mise en page et les corrections devront se faire à l'aide de la souris et du clavier.
- Cliquer sur le micro pour commencer la dictée puis pour l'arrêter.
- Il n'est pas nécessaire de configurer le micro.
- La reconnaissance des mots est performante.
- Fonctionne **sous tous les logiciels**, en particulier le traitement de texte de LibreOffice.
- On peut utiliser le micro intégré à l'ordinateur, mais la reconnaissance est améliorée par l'utilisation d'un micro-casque USB.

#### **Commandes vocales :**

Saut de ligne : dire **"Nouveau paragraphe"** Supprimer la sélection : dire **"Supprimer cela"** ou **"Supprimer tout"** Arrêter la dictée : dire **"Fin"** ou **"Arrêter la dictée"** 

## En cas de blocage de la dictée vocale :

Il peut parfois y avoir un bug et la dictée vocale se **bloque sur initialisation**. Voici la méthode pour la débloquer :

- 1. Appuyer simultanément sur les touches : Ctrl + Alt + Suppr
- 2. Ouvrir le Gestionnaire des tâches
- 3. Si c'est la première fois que vous utilisez le gestionnaire des tâches, cliquez sur Plus

de détails : 📀 Plus de détails

4. Dans Processus en arrière-plan, rechercher Microsoft Text Input Application.

Microsoft Text Input Application

- 5. Cliquer sur Microsoft Text Input Application pour le sélectionner
- 6. Cliquer sur **Fin de tâche** : Fin de tâche
- 7. Relancer la dictée vocale : touches Windows + H

## Dictée hors connexion avec commandes vocales :

Pour l'activer : taper en même temps sur **#** + Ctrl + S

- Elle fonctionne sans connexion à internet.
- Elle intègre de nombreuses commandes vocales.
- Il faut configurer le micro : clic droit sur la barre de dictée vocale, **Configuration**, puis **Configurer mon micro**.
- Nécessite un long paramétrage : clic droit sur la barre de dictée vocale,
  Configuration, puis Améliorer la reconnaissance vocale. Sans cette configuration, la reconnaissance des mots sera imprécise et conduira à de nombreuses erreurs.
- Ne fonctionne que sous les applications Microsoft. En l'absence de Word, utiliser WordPad, puis enregistrer en OpenDocument pour pouvoir ouvrir le document avec LibreOffice pour le modifier.
- Nécessite l'utilisation d'un micro-casque USB.

Pour en savoir plus, cliquer sur ce <u>lien</u> ou saisir « **dictée vocale Windows 10** » dans votre moteur de recherche et cliquer sur la page **Utiliser la dictée pour parler au lieu de taper sur votre PC**.